# 财务审批系统操作指引

当单据录入人提交财务报销单后,审批人在**智慧财务网上综合服务平台**的"通知公告"、或微信公众号"顺职财务"收到审批信息时,需要到财务审批系统审核单据。

| <b>@</b>           | 🔁 通知 | 心告    |      |            |                                      |                      |                                                |                              |                     |                      |                     |          |
|--------------------|------|-------|------|------------|--------------------------------------|----------------------|------------------------------------------------|------------------------------|---------------------|----------------------|---------------------|----------|
| <b>希</b> 首页        | 本地系统 | £ 110 | 系统   |            |                                      |                      |                                                |                              |                     |                      |                     |          |
| <b>合</b> 新前页       |      |       |      |            |                                      |                      |                                                |                              |                     |                      |                     |          |
| 40 iliki 😫         |      | 序号    | 系统   |            |                                      |                      | 通知内容                                           |                              |                     |                      | 操作日期                | 状态       |
| € <sup>项目接权管</sup> |      | 1     | 账务系统 | 财务审批。财务审批。 | , 您有新的 网报 日常报销 :<br>. 您有新的 网报 日常报销 : | 待审,摘要:办公<br>待审,摘要:通用 | ·费·测试单测试单测试单;; 单号: 0<br>10各购署费-测试: 单号: 0320250 | 32025( i5, 申请,<br>i4 4. 由请人: | 人: ,请您登录【】          | 頭駅財务】做信:<br>≤】微信公众号□ | 2025-04-21 17:31:25 | 设为已读     |
|                    |      |       |      | 1000 4100  | ,                                    |                      |                                                |                              | 1 10002000 20000000 |                      |                     |          |
| ■ 网上报账             |      |       |      |            |                                      |                      |                                                |                              |                     |                      |                     |          |
| A 收入申报             |      |       |      |            |                                      |                      |                                                |                              |                     |                      |                     |          |
| C Transm           |      |       |      |            |                                      |                      |                                                |                              |                     |                      |                     |          |
| <b>1</b> 统一支付平     |      |       |      |            |                                      |                      |                                                |                              |                     |                      |                     |          |
| ™ A                |      |       |      |            |                                      |                      |                                                |                              |                     |                      |                     |          |
|                    |      |       |      |            |                                      |                      |                                                |                              | 3                   | 共 53 条 10条/          | 页                   | > 前往 1 页 |
| - annios           |      |       |      |            |                                      |                      |                                                |                              |                     |                      |                     |          |
|                    |      |       |      |            | 顺职财务                                 |                      |                                                |                              | ₽ — C               | × ۱<br>بک            |                     |          |
|                    |      |       |      |            |                                      |                      | 报                                              |                              |                     |                      |                     |          |
|                    |      |       |      |            |                                      | 查看详惯                 | -                                              | >                            |                     |                      |                     |          |
|                    |      |       |      |            |                                      |                      | -                                              |                              |                     |                      |                     |          |
|                    |      |       |      |            |                                      | 学校通知                 | Ω                                              |                              |                     |                      |                     |          |
|                    |      |       |      |            |                                      | 学校:                  | 顺德职业技术学院                                       |                              |                     |                      |                     |          |
|                    |      |       |      |            |                                      | 通知人:                 | 财务处                                            |                              |                     |                      |                     |          |
|                    |      |       |      |            |                                      | 时间:                  | 2025/04/21 17:31:24                            |                              |                     |                      |                     |          |
|                    |      |       |      |            |                                      | 通知内容                 | 器: 财务审批: , 您有<br>报                             | 新的 网报 日常                     |                     |                      |                     |          |
|                    |      |       |      |            |                                      | 查看详情                 | Ē                                              | >                            |                     |                      |                     |          |
|                    |      |       |      |            | 060+47                               |                      | 一时友信白                                          |                              | Pro Pro             | ŵ                    |                     |          |
|                    |      |       |      |            | 假8时劳                                 |                      | 息前夜照 =                                         |                              | 则劳动于                |                      |                     |          |

操作如下:

一、登录财务服务平台

(一) 校内登录

进入学校官网 → 登录信息门户 → 个人服务 → 财务服 务平台。

| M德职业技:<br>Shunde Polyt                                        | <b>术学院</b><br>echnic | 校园信息门户<br>Campus Portal |
|---------------------------------------------------------------|----------------------|-------------------------|
| <b>门户首页</b> 个人数据                                              |                      |                         |
| 个人信息                                                          | *=                   | <b>夜</b> 内公告            |
|                                                               | E                    |                         |
| 校务日志                                                          | *1                   |                         |
| 第8周校务日志(4月21日-4月27日)                                          | 04-21                |                         |
| 第7周校务日志(4月14日-4月20日)                                          | 04-14                |                         |
| 第6周校务日志(4月7日-4月13日)                                           | 04-07                |                         |
| 第5周校务日志(3月31日-4月6日)                                           | 03-31                |                         |
| 第4周校务日志(3月24日-3月30日)                                          | 03-24                |                         |
| 第3周校务日志(3月17日-3月23日)                                          | 03-17<br>更多…         |                         |
| 个人服务 ★ ● ● ● ● ● ● ● ● ● ● ● ● ● ● ● ● ● ● ●                  | ***<br>人事系统          |                         |
| ジェージョン             ジェージョ             ジェージョ             ジェージョン | ◎<br>学工系统            | 霍程表 (ERP)               |

(二) 校外登录(使用校园 VPN)

进入学校官网 → 登录"校园 VPN" → 常用资源 → 财务 系统 (VPN 客户端)。

如果未安装客户端,财务系统无法使用。请先下载安装客户 端。

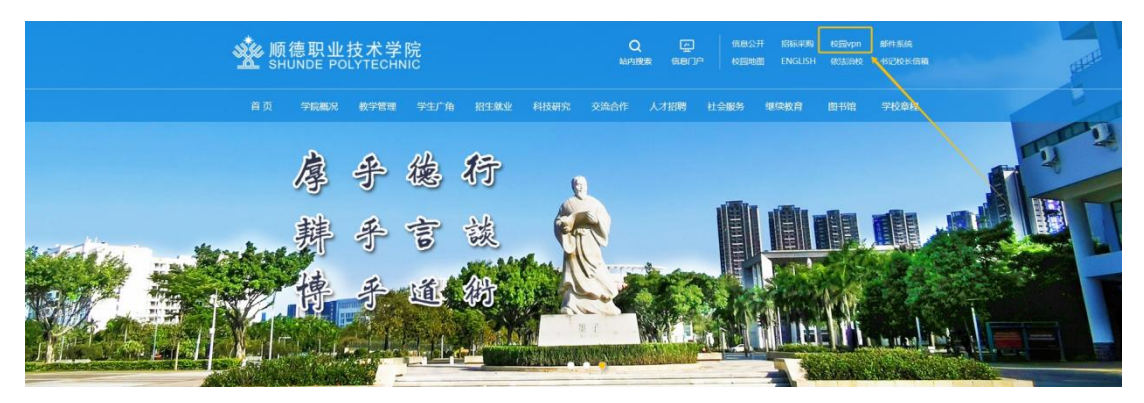

| 德职业技术学院 顺德职业                                                                                                    | 技术学院                               |                                                                                                    |                                       |                                                                                  |                                                                                                    |                                                                                               |
|----------------------------------------------------------------------------------------------------|------------------------------------|----------------------------------------------------------------------------------------------------|---------------------------------------|----------------------------------------------------------------------------------|----------------------------------------------------------------------------------------------------|-----------------------------------------------------------------------------------------------|
|                                                                                                    | • 系统                               | 金测您尚未安装客户错,资源列表:                                                                                                    | 中显示为灰                                 | 色的资源将无法使用 <b>。下载客户馈</b>                                                          |                                                                                                    | 1947 CHARLEN - 1947                                                                           |
|                                                                                                    | 常用                                 | 资源                                                                                                    |                                       |                                                                                  |                                                                                                    |                                                                                               |
|                                                                                                    | 88                                 | 学校主页<br>https://www.sdpt.edu.cn/                                                                                                    | 88                                    | 门户<br>http://portal.sdpt.edu.cn                                                  | 88                                                                                                    | 学生信息系统<br>https://sis.sdpt.edu.cn/psp/cs                                                      |
|                                                                                                    | 88                                 | 人事系统<br>https://hr.sdpt.edu.cn                                                                                                    | 88                                    | 人才培养工作状态数据采…<br>http://rcpy.sdpt.edu.cn                                          | 88                                                                                                    | 一始式大厅<br>https://eip.sdpt.edu.cn/EIP/n                                                        |
|                                                                                                    |                                    | 清华网络数学平台<br>https://jxzy.sdpt.edu.cn/meol                                                                                                    | 80                                    | 心理服务云平台<br>https://psysdpt.edu.cn/psym                                           |                                                                                                    | 心理教育信息化管理系统<br>https://pysdpt.edu.cn/ps//L_                                                   |
|                                                                                                    |                                    | 学生信息系统(VPN客户<br>https://sis.sdpt.edu.cn/443                                                                                                    | 88                                    | 学工系统<br>http://xg.sdpt.edu.cn                                                    | 88                                                                                                    | 职数中台数据语语监测平台     http://10.15.97                                                              |
|                                                                                                    |                                    | 教务处明道云(VPN弯户<br>http://10.1.6.100/                                                                                                    |                                       | 智慧决策平台(试用)<br>https://ldjsc.sdpt.edu.cn/                                         | 88                                                                                                    | 财务系统(VPN蒋户谱)<br>http://10.1.10.21:8051                                                        |
|                                                                                                    | 实训                                 | 平台资源                                                                                                    |                                       |                                                                                  |                                                                                                    |                                                                                               |
|                                                                                                    | 88                                 | 跨境电商营销与运行决策<br>http://192.168.249.59.61235                                                                                                    | 88                                    | 智慧旅行社业务流程管理<br>http://zhly.sdpt.edu.cn                                           | 88                                                                                                    | 旅行策划教学实训软件<br>http://xch.sdpt.edu.cn                                                          |
|                                                                                                    |                                    | 5Y网络学习平台<br>http://10.1.6.2/                                                                                                    | 88                                    | 报关模拟实习平台<br>http://192.168.4.12/yhcd/                                            | 8                                                                                                    | 家具设计与制造数学资源<br>http://zyk.sdpt.com.cn2000/                                                    |
|                                                                                                    | 88                                 | 工业分析技术省级资源库<br>http://zyk.sdpt.com.cn:8000/                                                                                                    | 88                                    | SIMALE跨墙电筒理实一体<br>http://192.168.249.75:5073                                     | 88                                                                                                    | SIMAMZ跨場电筒理实<br>http://192.168.249.75.3073                                                    |
| 二、统                                                                                                    | 一身                                 | 份认证                                                                                                    | 登步                                    | <b>录</b>                                                                         |                                                                                                    |                                                                                               |
| 二、统 <sup>-</sup>                                                                                                    | 一身                                 | 份认证                                                                                                    | 登之                                    | <b>录</b><br>一一种登录                                                                | ł方                                                                                                    | त्ते:                                                                                         |
| 二、统                                                                                                    | 一身                                 | 份认证                                                                                                    | 登步                                    | <b>录</b><br>三种登录                                                                 | と方                                                                                                    | 式:                                                                                            |
|                                                                                                    |                                    | ·份认证<br><sup></sup> 院                                                                                                    | 登                                     | <b>表</b><br>三种登录<br>1、微信:                                                        | と方<br>扫印                                                                                                    | 式:<br>冯(不适用于移动端)                                                                              |
| 二、统·<br>顺德职业<br>统一身<br>微信扫码 短信                                                                                            | 一身<br>全<br>建技术学                    | ,份认证<br>院<br><sup>密码登录</sup>                                                                                                    | 登步                                    | ★ 三种登录 1、微信: 2、短信!                                                               | 大<br>方<br>扫<br>碇<br>验<br>证                                                                                                    | 式:<br>马(不适用于移动端)<br>E码                                                                        |
| 二、统·<br>順德职业<br>統一身<br>微信扫码 短信                                                                                            |                                    | <b>份认证</b><br>院<br>密码登录                                                                                                    | 登 <sup>5</sup>                        | <ul> <li>★</li> <li>三种登录</li> <li>1、微信:</li> <li>2、短信!</li> <li>2、叱号</li> </ul>  | 大方<br>扫印<br>验证                                                                                                    | 式:<br>马 (不适用于移动端)<br>E码                                                                       |
| 二、统·<br>「「「<br>「<br>「<br>「<br>「<br>「<br>「<br>「<br>「<br>「<br>「<br>「                                                        | 一身<br>全<br>建技术学<br>部份认证<br>意思录     | <ul> <li>份认证</li> <li></li> <li></li> <l< td=""><td>登····································</td><td><ul> <li>★</li> <li>三种登录</li> <li>1、微信</li> <li>2、短信</li> <li>3、账号</li> </ul></td><td>ty 方<br/>石 验<br/>14<br/>14<br/>15<br/>14<br/>15<br/>14<br/>15<br/>14<br/>15<br/>14<br/>15<br/>14<br/>15<br/>14<br/>15<br/>14<br/>15<br/>14<br/>15<br/>14<br/>15<br/>14<br/>15<br/>14<br/>15<br/>14<br/>15<br/>14<br/>15<br/>14<br/>15<br/>14<br/>15<br/>14<br/>15<br/>14<br/>15<br/>15<br/>15<br/>15<br/>15<br/>15<br/>15<br/>15<br/>15<br/>15<br/>15<br/>15<br/>15</td><td>式:<br/>马 (不适用于移动端)<br/>E码<br/>码</td></l<></ul> | 登···································· | <ul> <li>★</li> <li>三种登录</li> <li>1、微信</li> <li>2、短信</li> <li>3、账号</li> </ul>    | ty 方<br>石 验<br>14<br>14<br>15<br>14<br>15<br>14<br>15<br>14<br>15<br>14<br>15<br>14<br>15<br>14<br>15<br>14<br>15<br>14<br>15<br>14<br>15<br>14<br>15<br>14<br>15<br>14<br>15<br>14<br>15<br>14<br>15<br>14<br>15<br>14<br>15<br>14<br>15<br>15<br>15<br>15<br>15<br>15<br>15<br>15<br>15<br>15<br>15<br>15<br>15                                                                                                    | 式:<br>马 (不适用于移动端)<br>E码<br>码                                                                  |
| 二、统<br>・<br>・<br>・<br>・<br>・<br>・<br>・<br>・<br>・<br>・<br>・<br>・<br>・                                                      |                                    | <ul> <li>労 认 证 え</li> <li>密码登录</li> <li>U,T-V(4)、</li> <li>対送総证码</li> </ul>                                                                                                    | 登·<br>】                               | <ul> <li>★</li> <li>三种登录</li> <li>1、微信</li> <li>2、短信</li> <li>3、账号</li> </ul>    | 大方<br>扫 验 ü<br>+ 密                                                                                                    | 式:<br>马(不适用于移动端)<br>E码<br>码                                                                   |
| <ul> <li>二、统・</li> <li>順德职出<br/>统一身</li> <li>統信扫码 短信</li> <li>+86 (前年入院正明)</li> <li>(前年入院正明)</li> <li>(前年入院正明)</li> </ul> | 一身<br>②<br>业技术学<br>部分认证<br>普受录<br> | <ul> <li>労人证</li> <li>院</li> <li>密码登录</li> <li>UT-W4</li> <li>发送验证码</li> </ul>                                                                                                    | 登···································· | <ul> <li>★</li> <li>三种登录</li> <li>1、微信</li> <li>2、短信</li> <li>3、账号</li> </ul>    | 大<br>打<br>验<br>i<br>x<br>y                                                                                                    | 式:<br>马(不适用于移动端)<br>E码<br>码<br>如果您是第一次使用,请通                                                   |
| 二、 统<br>・<br>・<br>・<br>・<br>・<br>・<br>・<br>・<br>・<br>・<br>・<br>・<br>・                                                     |                                    | <ul> <li>你 认证 ?</li> <li>你 就 我 我 我 我 我 我 我 我 我 我 我 我 我 我 我 我 我 我</li></ul>                                                                                                    | ₿.<br>                                | <ul> <li>★</li> <li>三种登示</li> <li>1、微信:</li> <li>2、短信!</li> <li>3、账号-</li> </ul> | 大扫验<br>whith whith w | 式:<br>马(不适用于移动端)<br>E码<br>码<br>如果您是第一次使用,请通<br>立" <b>重置密码</b> "功能为账号                          |
| 二、 统<br>顺德职业<br>统一身<br>微信扫码 短信<br>+86 ~ 第編入手<br>『 講編入登证码<br>『 講編入登证码                                                      |                                    | <ul> <li>労人证</li> <li></li> <li></li> <l< td=""><td></td><td><ul> <li>₹</li> <li>三种登录</li> <li>1、微信</li> <li>2、短信</li> <li>3、账号</li> </ul></td><td>大<br/>打<br/>验<br/>证<br/>密</td><td>式:<br/>马(不适用于移动端)<br/>E码<br/>码<br/>如果您是第一次使用,请通<br/>过"<b>重置密码</b>"功能为账号<br/>设置一个<b>新密码</b>,方便后续</td></l<></ul>                                                                                                    |                                       | <ul> <li>₹</li> <li>三种登录</li> <li>1、微信</li> <li>2、短信</li> <li>3、账号</li> </ul>    | 大<br>打<br>验<br>证<br>密                                                                                                    | 式:<br>马(不适用于移动端)<br>E码<br>码<br>如果您是第一次使用,请通<br>过" <b>重置密码</b> "功能为账号<br>设置一个 <b>新密码</b> ,方便后续 |

#### 三、统一身份认证系统使用说明

1. 日常需要注意账号密码的保管,请勿外借他人使用;

其他场景使用。

2. 多次输错密码的账号会自动锁定, 30 分钟后解锁;

 如果手机号有变更的情况,需要及时到源头系统做更新; 教师请到人事系统更新手机号,学生请到学生信息系统(ERP)
 更新手机号,新手机号会在次日生效。

4. 在登录统一身份认证系统过程中遇到问题可以扫码反馈。

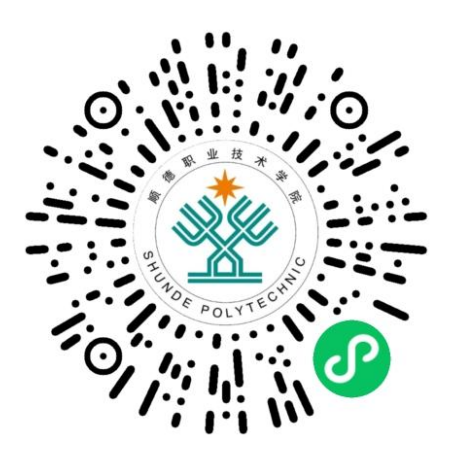

## 四、进入智慧财务网上综合服务平台"首页"

| A DRI SHUNDE POLYTECHNIC Smart Finance Online Comprehensive Service Platform                                                                                                    |                       |
|----------------------------------------------------------------------------------------------------|-----------------------|
|                                                                                                    |                       |
|                                                                                                    | 19512 (Ú              |
| ◆2 mm                                                                                                    | 欢迎访问!                 |
| ● 2000 H         ■ 2000 H         ● 2007 H         ● 2007 H                                                                                                    | N(J) 🖾 com            |
| 自社SR         (a) 工会項目授权         (b) 工会項目授权         (c) 工会対対策批         (c) 工会対対策批         (c) 工会対対策批         (c) 工会対対策         (c) 工会対対策         (c) 工会対対策         (c) 工会対対策         (c) 工会対対策         (c) 工会対対策         (c) 工会対対策         (c) 工会対対策         (c) 工会対対策         (c) 工会対対策         (c) 工会対対策         (c) 工会対対策         (c) 工会対対策         (c) 工会対対策         (c) 工会対対策         (c) 工会対対策         (c) 工会         (c) 工会         (c) Ta         (c) Ta         (c) Ta         (c) Ta         (c) Ta         (c) Ta         (c) Ta         (c) Ta         (c) Ta         (c) Ta         (c) Ta         (c) Ta                                                                                                    | 农商公务卡<br>83 **** **** |
| О липа                                                                                                    |                       |
| 局」後-送け下<br>自                                                                                                    | <b>唐</b> 香更多>         |
| 网上报题                                                                                                    | 計算事業通过                |
| <u>☆ ±□□□→</u>                                                                                                    | 接交电等性                 |
| ● ANUT                                                                                                    | 和各事物是过                |
| ■ 15960年<br>1000 第211日<br>1000 第211日<br>1000 第<br>1000 第<br>1000 | 性交支要找                 |
| m Té网计时                                                                                                    | 65.D2                 |
| 学生新会                                                                                                    |                       |

### 五、财务审批系统

(一) 审批业务

1. 待审批业务

进入左侧导航栏--财务审批--审批业务--待审批。

|                  | 财务审批       | 术学院<br>TECHNIC | 智慧财务网上综合服务平台<br>Smart Finance Online Comprehen | sive Service Platform |        |               |
|------------------|------------|----------------|------------------------------------------------|-----------------------|--------|---------------|
| 😭 首页             | ~ 审批业务 方式- | -              |                                                |                       |        | 全局系统搜索Q       |
| 😭 新首页            | 待审批        |                |                                                |                       |        |               |
| ◀》 通知            | <br>已审批    | 权              | €8 授权日志一览                                      | 日本 智慧查询               | 网上自助报销 | <b>多</b> 劳务申报 |
| 電 项目授权管<br>理     | 已驳回        |                | 方式二                                            |                       |        |               |
| 🖸 智慧查询           | ~ 查看我的单据   | 理              | ○ 校园统一支付平台                                     | <b>④</b> 待审批          | 差旅平台   | 合同管理          |
| 🕌 网上报账           | 待审批        |                |                                                |                       |        |               |
| 🙇 收入申报           | 已审批        | 目授权            | 1会网上报账                                         | 工会财务审批                |        |               |
| 6 预算管理           | 已驳回        |                |                                                |                       |        |               |
| <b>局</b> 。统一支付平  | ~ 个人信息     |                |                                                |                       |        |               |
| ● <sup>2</sup> 台 | 修改签章密码     |                |                                                |                       |        |               |
| 1999年111         | 审批意见       |                |                                                |                       |        |               |
| S 差旅服务           |            |                |                                                |                       |        |               |
| 🖲 合同管理           |            |                |                                                |                       |        |               |
| ● ○ 二会授权管理       |            |                |                                                |                       |        |               |

"待审批业务"中可以看到单据的流水号、申请人、申请时 间、状态、单据摘要信息。

单击最右边的"审批",进入单据审批页面。

|       |                |          |                   |   |         | 待审批业务                                 |                                    |         |
|-------|----------------|----------|-------------------|---|---------|---------------------------------------|------------------------------------|---------|
| 请输入栏目 | 日中的任一参数 🗄 全部   | ■ 私索 X 第 | 8                 |   |         |                                       | Q.                                 | 批量审批    |
|       | 流水号            | 申请人      | 申请时间              | ₽ | 状态      |                                       | 捕获                                 | 操作      |
|       | 03202504210065 |          | 20250421 17:31:16 |   | 项目负责人审批 | 日常报销,金额:2,即门名称:科技处(即门),项目名称:          | 项目,预约单号: 03202504210065,业务编号: Y    | 审批      |
|       | 03202504210064 |          | 20250421 17:29:35 |   | 项目负责人审批 | 日常报销,金额:1、部门各称:科技处(部门),项目各称:          | 1项目,预约单号: 03202504210064,业务编号: Y   | 审批      |
|       | 202411700139   |          | 20241108 11:44:40 |   | 项目负责人审批 | 枝外劳务发放,流水号:202411700139,部门备称:学校,项目备称: | , 发放金额: 1, 发放项目名称: 专家报告酬金, 发放笔数: 1 | 审批      |
|       |                |          |                   |   |         |                                       | WE L E T                           | 25 + 25 |

当待审批业务较多,且需精确查找单据时,左上角的检索栏 可输入申请人姓名,或者流水号(预约单号)等信息。

审核单据基本信息、审批人、发票验真、附件等信息是否有误。

|          |                           |                | 日常报销审批单                |          |          |               |                             |
|----------|---------------------------|----------------|------------------------|----------|----------|---------------|-----------------------------|
| 「「「日の市人  |                           |                |                        |          |          |               |                             |
| 系统名称     | 网报                        |                | 业务名称 日常报销              |          |          | 流水号 032025042 | 10065                       |
| 申请人      |                           |                | 申请时间 20250421 17:31:16 |          |          | 审批状态 项目负责人    | 审批                          |
| 發注信息     |                           |                |                        |          |          |               |                             |
| #2.00    | 预约单号                      | 业务编号           |                        | 录人编号     | 录入人      | 录入电话          | 形法因时间                       |
| 4-3010.0 | 03202504210065            | YB202504210191 | <u> (</u>              |          |          |               | 20250421                    |
| 08/88    | 附件张政                      |                | 总金额                    |          |          | 总金额大写         |                             |
|          | 1                         |                |                        |          | 2        |               | 貳元整                         |
| 经新经费信息   | 項日                        | 名称             | 项目编号                   | 部门编号     | 部门名称     | 报销内容          | 报销金额                        |
|          | Que                       |                |                        | 10100900 | 科技处 (部门) | 办公费-测试单测试单测试单 | 2                           |
|          |                           |                | 网眼对                    | 扬校内      |          |               |                             |
|          | 支付金額                      | 2              |                        |          |          |               |                             |
| 支付信息     | 员工编号                      |                |                        |          |          |               |                             |
|          | 姓名                        |                |                        |          |          |               |                             |
|          | 根行账号                      | 62             |                        |          |          |               |                             |
| 图片信息     |                           |                |                        |          |          |               |                             |
| 附件信息     | )申请表750274379.doc 136.5KE |                |                        |          |          | 打开 下戰         |                             |
| 项目负责人    |                           | 100            |                        | -        |          |               |                             |
|          |                           | •              | N ⊗ 340 ⊘ 35           | at -     |          |               | <b>5</b> + • • • <b>* *</b> |

#### (1) 审批通过

审核无误后点击"通过"。

| 提示: 【项目负责人】<br>项目负责人: | 审批时间:                   |
|-----------------------|-------------------------|
| 审批意见:                 | <sup>酿</sup><br>该栏文字可编辑 |
| 盖章:                   |                         |
|                       |                         |
|                       |                         |
|                       |                         |
|                       |                         |
|                       |                         |

🔦 返回 🛛 🛞 驳回 📿 通过

## 输入签章密码后点击"确定",审批完成。

|       | 请输入签章密码  | ×     |
|-------|----------|-------|
| 请输入密码 | Password |       |
|       |          | 关闭 确定 |

|       | 请输入签章密码  | ×     |
|-------|----------|-------|
| 请输入密码 | Password |       |
|       |          | 关闭 确定 |

(2) 审批驳回

在"审批意见"栏写上驳回意见,再点击"驳回。

| 提示: 【项目负责人】 |             |
|-------------|-------------|
| 项目负责人:      | 审批时间:       |
| 审批意见:       | 1.在该栏写上驳回意见 |
| 盖章:         |             |
|             |             |
|             |             |
|             |             |

| 2           |      |      |  |
|-------------|------|------|--|
| <b>へ</b> 返回 | ⊗ 驳回 | ◎ 通过 |  |

2. 已审批业务

(1) 查看已审批业务。

进入左侧导航栏--财务审批--审批业务--已审批。 在"已审批业务"中,可查看本人已审批通过的业务。

|     | alle          | 12 |
|-----|---------------|----|
| ご申加 | , <u>'I</u> P | 35 |

| 请输入栏目中的任一参数 | 全部 🔍 检索 | ☆ 補造              |   |                   |   |    |               |     |            |
|-------------|---------|-------------------|---|-------------------|---|----|---------------|-----|------------|
| 流水号         | 申请人     | 申请时间              | • | 审批时间              | • | 状态 | 調要            | ž   | 操作         |
| 032025042   |         | 20250421 17:31:16 |   | 20250421 18:06:53 |   | 通过 | 日常报销,金额       | 3   | 查看         |
| 032025033   |         | 20250331 09:25:18 |   | 20250331 12:55:45 |   | 通过 | 日常祝销,金额       | 3   | 在看         |
| 032025032   |         | 20250320 16:02:16 |   | 20250320 16:04:05 |   | 通过 | 日常扳锏,全额       | - 3 | 6日         |
| 032024123   |         | 20241231 14:29:34 |   | 20250102 15:09:35 |   | 播讨 | 日常研销、全部       | 3   | 68         |
| 032024062   |         | 20240625 18:24:33 |   | 20240625 18:25:12 |   | 通过 | 日常斑狷,金额:      | 3   | 69         |
| 032024031   |         | 20240313 17:27:18 |   | 20240313 17:41:41 |   | 通过 | 日常扳锏,金额:      | 3   | <b>正</b> 有 |
| 032023090   |         | 20230904 16:03:22 |   | 20241008 10:11:01 |   | 通过 | 日常报销。全额:      | 3   | ē#         |
| 032023052   |         | 20230525 09:02:27 |   | 20230525 09:02:53 |   | 通过 | 日常报销。全额:      | 3   | ē#         |
| 032023052   |         | 20230524 17:20:28 |   | 20230524 17:21:35 |   | 通过 | 日常报销。金额:      | 3   | ē#         |
|             |         |                   |   |                   |   |    | 首页 上一页 1 /1 下 | 一页  | 末页         |

(2) 撤销审批。

①点击右边"操作"栏中的"查看"。

|             |          |                   |   |                   |   | E       | 日田北亚方     |     |            |
|-------------|----------|-------------------|---|-------------------|---|---------|-----------|-----|------------|
| 调输入栏目中的任一参数 | Ⅲ 全部 ■ 档 | 索 🛛 施造            |   |                   |   |         |           |     |            |
| 流水号         | 申请人      | 申训时间              | ₹ | 审批时间              | ₹ | 状态      |           | 消废  | 操作         |
| 03202!      |          | 20250421 18:14:35 |   | 20250421 19:59:30 |   | 项目负责人审批 | 日常报销,金额:  |     | 20 B       |
| 03202!      |          | 20250421 17:31:16 |   | 20250421 18:06:53 |   | 通过      | 日常报销, 金额: |     | 液管         |
| 03202!      |          | 20250331 09:25:18 |   | 20250331 12:55:45 |   | 通过      | 日常报销, 金额: | 2 I | <b>液</b> 管 |
| 03202!      |          | 20250320 16:02:16 |   | 20250320 16:04:05 |   | 通过      | 日常报销, 金额: |     | <b>查看</b>  |
| 032024      |          | 20241231 14:29:34 |   | 20250102 15:09:35 |   | 通过      | 日常报销,金额;  |     | 查看         |
|             |          |                   |   |                   |   |         |           |     |            |

②当本人不是单据最后一位审批人时,在下一位审批人审批 前,可以撤销审批。撤销审批后,该单据会重新回到"待审批业 务"中。

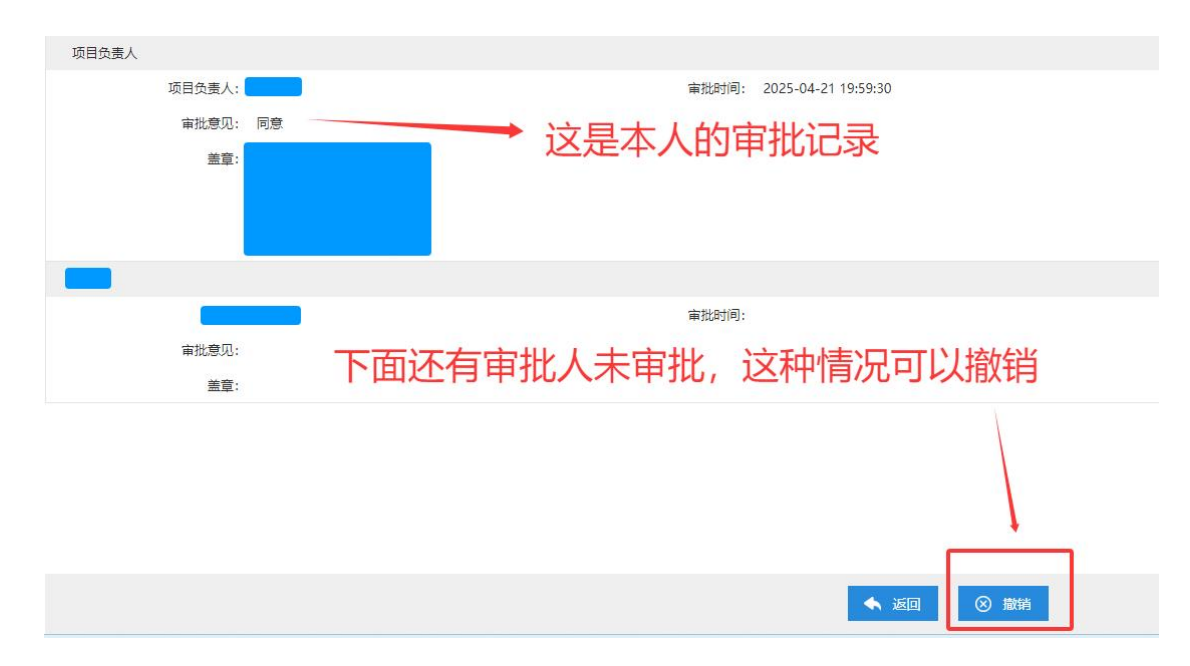

③当本人为最后一位审批人时,系统会提示"单据已完成审批,不能再撤销"。

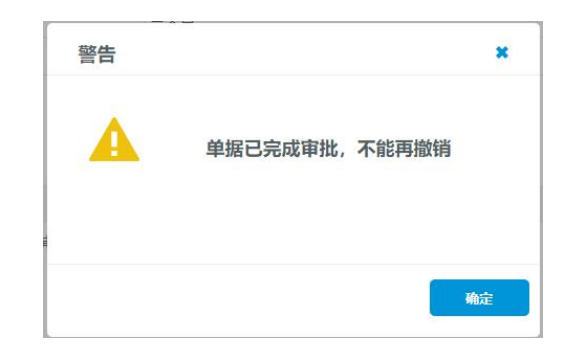

3. 已驳回业务

进入左侧导航栏--财务审批--审批业务--已驳回。

在"已驳回业务"中,可查看本人已审批驳回的业务。已驳 回的业务不可再撤销审批,系统会提示"单据已完成审批,不能 再撤销"。

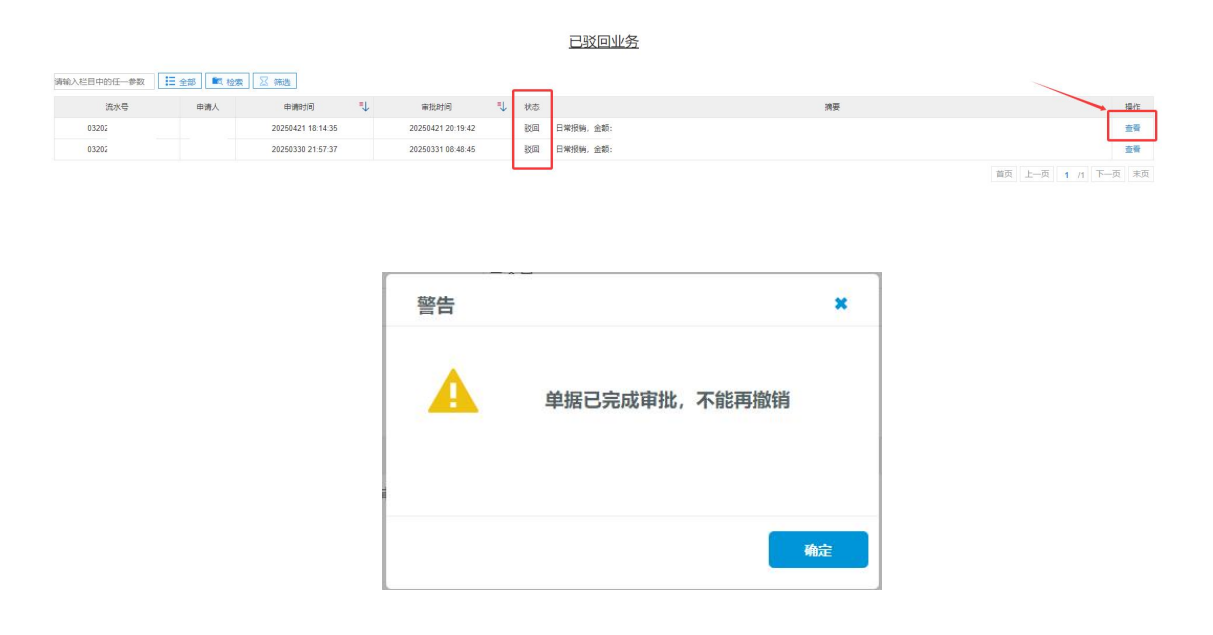

(二) 查看我的单据

进入左侧导航栏--财务审批--查看我的单据,可以看到本人待审批、已审批与已被驳回的单据。

| <b>脅</b> 新首页 | 待审批      |     |                 |              |          |               |
|--------------|----------|-----|-----------------|--------------|----------|---------------|
| ◀》 通知        | 已审批      | 权   | <b>C</b> 授权日志一览 | 1 智慧查询       | ▶ 网上自助报销 | <b>多</b> 劳务申报 |
| ●5 项目授权管理    | 已驳回      |     |                 |              |          |               |
| 2 智慧直询       | ~ 查看我的单据 | 理   | 校园统一支付平<br>台    | <b>④</b> 待审批 | 参 差旅平台   | 合同管理          |
| 副网上报账        | 待审批      |     | •               |              |          |               |
|              | 已审批      | 目授权 | 1会网上报账          | 工会财务审批       |          |               |
| ₩ 4X/\#110   | 已驳回      |     |                 |              |          |               |
| 🍯 预算管理       | ~ 个人信息   |     |                 |              |          |               |
| 品。统一支付平<br>合 | 修改签章密码   |     |                 |              |          |               |
| 💹 财务审批       | 审批意见     |     |                 |              |          |               |
| 🞽 差旅服务       |          |     |                 |              |          |               |

(三)修改签章密码

忘记审批签章密码,可以在财务审批--"个人信息"里修改。 如果点击"忘记密码",验证码会发到微信公众号"顺职财务"。

| 倄 新首页              | 待审批      |       |                                         |             |            |               |
|--------------------|----------|-------|-----------------------------------------|-------------|------------|---------------|
| 4) 通知 2            | 已审批      | 权     | <b>保</b> 。 授权日志一览                       | 日本 智慧 査询    | 网上自助报销     | <b>多</b> 劳务申报 |
| 彩 项目授权管理           | 已驳回      |       |                                         |             |            |               |
| 🔁 智慧查询             | ~ 查看我的单据 | 理     | 合权风机一支八平                                | <b>各</b> 审批 | 参 差旅平台     | 6同管理          |
| 🛓 网上报账             | 待审批      |       |                                         | <u></u>     |            |               |
| 🙇 收入申报             | 已审批      | 目授权   | 「「「」」「「」」「「」」「」」「」」「」」「」」「」」「」」「」」「」」「」 | 工会财务审批      |            |               |
| 🗳 预算管理             | 已收回      |       |                                         |             |            |               |
| 局 <sup>统一支付平</sup> | 17/18/8  | -     |                                         |             |            |               |
| 🖉 财务审批             |          |       |                                         |             |            |               |
| 🞽 差旅服务             |          |       |                                         |             |            |               |
|                    |          |       |                                         |             |            |               |
|                    |          |       | 修                                       | 改签章密码       |            |               |
|                    |          | 当前家码· |                                         | 物理忘记菜音家     | 码清占击 定记率码? |               |

| 当前密码: |      | *如果忘记签章密码请点击 忘记密码? |
|-------|------|--------------------|
| 新密码:  |      | *长度应至少6位,字母加数字组合   |
| 密码确认: |      | *再次确认密码            |
|       | ⊘ 修改 |                    |